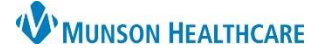

## Cerner PowerChart EDUCATION

## Sepsis Definition

Sepsis is life threatening organ dysfunction caused by a dysregulation host response to infection. The common language when referring to the Sepsis Severity at Munson Healthcare include:

| Term             | Definition                                                                                                    |
|------------------|----------------------------------------------------------------------------------------------------|
| SIRS + Infection | Systemic Inflammatory Response Syndrome (SIRS) + suspected infection without organ                                                                         |
|                  |                                                                                                    |
| Sepsis           | SIRS + suspected infection + organ dysfunction.                                                                                                    |
| Septic Shock     | Sepsis induced hypoperfusion evidenced by persistent hypotension despite adequate fluid resuscitation and/or lactic acid greater than or equal to 4mmol/L. |

### Sepsis Summary

- 1. Sepsis Recognition:
  - a. Sepsis Screening Tool: Following a positive SIRS/Sepsis nurse Screening nurses are **required** to notify the provider and complete documentation of Provider Notification.

### 2. Sepsis Response:

- a. Provider orders/launches the **Sepsis Advisor**.
- b. Clinical Staff initiates orders.

### 3. Sepsis Reassessment:

- a. Within one hour of fluid bolus completion, the nurse completes two full sets of vital signs and updates the provider.
- b. **Sepsis Advisor is relaunched** by the provider for addition of orders.

#### Note:

- Positive SIRS or Sepsis Screen automatically places orders for CBC, CMP, and Lactic Acid if NOT present.
- Sepsis Screening tool is suppressed for 72 hours after the Sepsis Advisor ordered.
- Alerts do not fire for maternity unit patients.

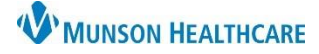

## Cerner PowerChart EDUCATION

### Sepsis Screening Tool

- 1. Open the Sepsis Screening tool from a Task, or from AdHoo
- 2. Select all the boxes that apply for SIRS Screen.
- 3. Select the appropriate response for Infection Screen. Choose Possible suspected, or Known infection or positive culture, if applicable. This does NOT generate a diagnosis that is outside of nursing scope.
- A positive SIRS and Infection Screen opens the Organ Dysfunction Screen.
  - a. Select organ dysfunction criteria that apply for NEW, acute, or worsening organ dysfunction. For stable patients with chronic issues like chronic kidney disease, choose the 'Known or improving organ dysfunction' box.
  - b. One or more signs of Organ Dysfunction will calculate a positive Sepsis Screen.
- 5. Once the Sepsis Action window opens click Notify the Provider, chart Sepsis Provider Notification (this will generate a Provider Notification Task).
  - a. Click the 🗸
- 6. Notify the Provider & Charge Nurse.
- 7. Document the Sepsis Provider Notification task.
- 8. Right click to access the Checklist (see the Sepsis and Septic Shock Checklist section for more details).
- 9. Implement Sepsis orders ASAP.

|                                                                | 1 Sepsis Scre                                                                                                    | ening Tool - (                                                                           | OB Maternity                                                                                                    |                                     |
|----------------------------------------------------------------|----------------------------------------------------------------------------------------------------|------------------------------------------------------------------------------------------|----------------------------------------------------------------------------------------------------|-------------------------------------|
| The purpose of this to                                         | ol is to facilitate EARLY RECOGN                                                                                                    | ITION & TREATMENT OF S                                                                   | SEPSIS                                                                                                    |                                     |
| Last 6 Results (in t                                           | ne last 72 hours) -                                                                                                    |                                                                                          |                                                                                                    | <u>^</u>                            |
| Temperature<br>38.8 Oral<br>37.8 Oral                          | 09/09/2022 07:00<br>09/09/2022 06:00                                                                                                    | Heart Rate           122         09/09/2022 07:00           105         09/09/2022 06:00 | Respiratory Rate           22         09/09/2022 07:00           22         09/09/2022 06:00                                                                                                    |                                     |
| Blood Pressure<br>105/65 09/09/2022 07<br>112/65 09/09/2022 06 | Mean BP (MAP)<br>00                                                                                                    | Lactic Acid<br>4 09/09/2022 08:31                                                        | White Blood Count           13         09/09/2022 08:29                                                                                                    |                                     |
| Creatinine                                                     |                                                                                                    | Bilirubin Total                                                                          | Platelet Count                                                                                                    | ~                                   |
| SIRS and Infection                                             | Screen                                                                                                    |                                                                                          |                                                                                                    |                                     |
| SIRS Screen                                                    | <ul> <li>None seen</li> <li>Hear Rate greater than 110/min</li> <li>Resp Rate greater than 24/min</li> <li>WBE under 4,000, above 17,000 or</li> <li>Fetal Heart Rate greater that 160 (g</li> <li>Temp less than 36 or greater than 3</li> </ul> | greater than 10% bands<br>estational age over 20 wks)<br>3 deg C                         |                                                                                                    |                                     |
| Infection Screen                                               | C None seen<br>C Known infection or positive culture                                                                                                    | Possible suspected                                                                       | or worsening infection                                                                                                    |                                     |
|                                                                | Reference Text - Right click to a                                                                                                    | access OB Screening Guid                                                                 | elines                                                                                                    |                                     |
| SIRS and Infection<br>Screen Result                            | Negative SIRS and infection screen     Positive SIRS and infection screen     Ongoing SIRS and infection screen                                                                                                    | a                                                                                        | P Sepsis Action - COMPASS, PREGNANT MAM                                                                                                    | osis Action                         |
|                                                                | For Positive SIRS and infection<br>automatic CBC, CMP, Lactic Aci<br>provider PRN                                                                                                    | screen ONLY - look for<br>d orders, and notify                                           | Sepsis 5 Sepsis Notify Provider, cha                                                                                                    | t Sepsis Provider Notification Form |
| Organ Dysfunction S                                            | creen                                                                                                    | _                                                                                        |                                                                                                    |                                     |
|                                                                | Only select organ dysfunction cr<br>organ dysfunction' box                                                                                                    | iteria that is NEW, acute,                                                               | or worsening - otherwise choose 'Known                                                                                                    | or improving                        |
| Organ<br>Dysfunction<br>Screen                                 | None seen Kowm or improving organ dysfunctio Lactic Acid greater than 2 mmol/L Systolic blood pressure (SBP) less that Mean Blood Pressure (MAP) less that Resp. Failure: Increasing 02 needs, I                                                  | n                                                                                        | Creatinine increase more than 0.5mg/dl-no chronic Kidr<br>Creatinine above 2 mg/dL - no chronic Kidney Dx<br>Bilinubin greater than 2 mg/dL<br>Platelet count less than 100.000 K/ul<br>aPTT more than 60 seconds without anticoagulants<br>INR more than 1.5 without anticoagulants | ey Dx                               |
|                                                                | 1 or more NEW signs of Organ D<br>Organ Dysfunction)                                                                                                    | ysfunction will calculate a                                                              | a positive Sepsis Screen (Sepsis = SIRS + 1                                                                                                    | nfection +                          |
|                                                                | O Negative organ dysfunction screen -                                                                                                    | No Sepsis                                                                                |                                                                                                    |                                     |
| Result                                                         | <ul> <li>Positive organ dysfunction - Sepsis</li> <li>Known or improving organ dysfunctio</li> </ul>                                                                                                    | n                                                                                        |                                                                                                    |                                     |

| Sepsis Provider Notification                                              |                                                                          |                                                        |                 |                                 |                                      |  |  |
|---------------------------------------------------------------------------|--------------------------------------------------------------------------|--------------------------------------------------------|-----------------|---------------------------------|--------------------------------------|--|--|
| Selecting 'Known or o<br>will suppress SIRS &                             | ongoing Sepsis' or 'Sepsis NOT suspected'<br>Sepsis Alerts for 72 hours. |                                                        |                 |                                 |                                      |  |  |
| Sepsis SBAR<br>Provider<br>Intervention                                   | Possible Sepsis     Known or ongoing Sepsis     Sepsis NOT suspected     | Explanation/Diagn<br>given by Provider<br>notification | iosis<br>during |                                 |                                      |  |  |
| Provider Notified<br>Date/Time<br>Provider Notified<br>START SEPSIS CHECK | • /*/***                                                                 |                                                        | Explar          | Docume<br>nation/Dia<br>the pro | ent the<br>gnosis given by<br>ovider |  |  |
|                                                                           |                                                                          |                                                        |                 |                                 |                                      |  |  |

# Sepsis for OB Nurses

# Cerner PowerChart EDUCATION

### Sepsis and Septic Shock Checklist

- 1. Available in paper format which can be accessed from:
  - a. The Sepsis Checklist Reference Text order
  - b. The Sepsis Screening Tool
  - c. The Provider Notification Task
- 2. The Checklist assists with the recognition of sepsis, treatment

### guidelines, and provides an area to record the dates and times of sepsis tasks completed.

- a. It serves as an SBAR/Hand-off tool to let the next caregivers know what has and has not been completed.
- 3. Send the Checklist with the patient upon transfer to another facility.
- 4. The Checklist will be scanned into the medical record upon discharge.

| Administration of 30 mL/kg crystalloid fluid bolus Time:: Take 2 complete sets of vial signs & nelly provider to set/orm seption methods complete<br>Nurse Initial: reassessment when balas complete<br>Pre-hospital EMS fluids, if any - # mLs Time:: Nurse Initial: | Early Identification | SEPSIS 3 HOUR Sepsis Time Zero (must include all three) 1. Suspicion of infection plus 2. 2 or more SIRS plus 3. Organ dysfunction Initial lactate level measured Result: | Date:         /           Time:         : | _ Comments |
|----------------------------------------------------------------------------------------------------|----------------------|----------------------------------------------------------------------------------------------------|-------------------------------------------|------------|
| E a second                                                                                                    |                      |                                                                                                    |                                           |            |

а

~

### Viewing and Discontinuing Sepsis Advisor Orders

- 1. Sepsis Advisor orders can be viewed in the Orders Flowsheet within the assigned categories of the Navigator.
  - a. Sepsis Advisor orders do NOT appear in the Plans (PowerPlan) section.

NOTE: Nurses cannot order the Sepsis Advisor. Only providers can place the order.

2. All Sepsis Advisor orders can be individually discontinued from the Orders Flowsheet.

Ordered (Exam Or..

Ordered

Ordered

Ordered

CHEST 1 V

**C-Reactive Protein** 

Urinalysis w/ Culture if Ordered

BNP

Protime

| Orders                  | Orders Medication List   | Document In Plan                |        |                   |                                                |          |
|-------------------------|--------------------------|---------------------------------|--------|-------------------|------------------------------------------------|----------|
| of the                  |                          | Sensis Advisor or               | ors    | All Active Orders |                                                |          |
|                         | 01.0                     | Sepsis Advisor or               |        |                   |                                                | ·        |
|                         | Plans                    | do NOT appear in                | the    | \$ 7              | Order Name                                     | Status   |
| ear in the Plans        | Document In Plan         | Document in Plan Plans section. |        | Categorized       |                                                |          |
|                         | Suggested Plans (1)      |                                 |        | M 12              | Sepsis Checklist<br>Reference Text             | Ordered  |
|                         | Orders                   |                                 | ⊿ Pat  | tient Care        | Nererence rea                                  |          |
|                         | Non Categorized          |                                 |        | <b>v</b>          | Sepsis Advisor                                 | Ordered  |
|                         | Vital Signs              |                                 |        | 🗹 🏂               | 2 peripheral IV sites                          | Ordered  |
|                         | Activity                 |                                 |        | - 45              |                                                |          |
|                         | Diet/Nutrition           |                                 |        | × .2,.            | Communication to<br>Nurse                      | Ordered  |
| SIS                     | Radiology                |                                 |        | M 🐮               | Nurse to Page Vascular                         | Ordered  |
| e order                 |                          |                                 |        |                   | Access Team                                    |          |
| c order.                | Cardiology               |                                 |        |                   | Obtain urine specimen<br>within 30 minutes. If | Ordered  |
|                         | Consults/Referral        | s                               |        | M 🐮               | Sepsis Call Parameters                         | Ordered  |
|                         | Therapies                |                                 | •      | M 💥               | Sepsis Education Task                          | Ordered  |
|                         | Medications              | ons                             |        |                   | Sepsis Provider<br>Notification Task           | Ordered  |
|                         | - Supplies               |                                 | ⊿ Rac  | diology           |                                                |          |
| v discontinued          | Discharge Orders         |                                 |        | 🗹 🧏               | CHEST 1 V                                      | Ordered  |
| ,                       | System Auto-Gen          | ds<br>verated                   | 4 1-1- |                   |                                                | (Exam Or |
|                         | Procedures               |                                 |        |                   | BNP                                            | Ordered  |
|                         | Medication History       | Renew                           |        | <b>⊻</b> <u>*</u> | C-Reactive Protein                             | Ordered  |
|                         | Medication History Sna   | apshot Modify                   |        | <u> </u>          | Protime                                        | Ordered  |
|                         |                          | Сору                            |        |                   | 1                                              |          |
| STAT, 09/06/22 11:56:00 | EDT, Stop: 09/06/22 11:5 | 6:00 El Suspend                 |        | ot Yet Charted    |                                                |          |
|                         |                          | Activate                        |        |                   |                                                |          |
| STAT, ONCE, 09/08/22 1  | 0:09:00 EDT, Stop 09/08/ | 22 10:0 Complete                |        |                   |                                                |          |
| STAT, ONCE, 09/08/22 1  | 22 10:0 Cancel/D         | с                               |        |                   |                                                |          |
| STAT, ONCE, 09/08/22 1  | 22 10:0 Delete/Vo        | id                              |        |                   |                                                |          |
| STAT, ONCE, 09/08/22 1  | 0:09:00 EDT, Stop 09/08/ | 22 10:05:00 EDT, Marse          | conce  | t                 |                                                |          |
|                         |                          |                                 |        |                   | •                                              |          |

Sepsis Checklist Reference Text

⊿ Radiology

⊿ Laboratory

🗹 뚳

🗹 🏂 🖬

🗹 🌋

🗹 🌋

1 😵

## Cerner PowerChart EDUCATION

### **Results Review: Sepsis Screening Results**

Within the Screening Results section of various flowsheets, users can view the following information:

- a. Recommendation/Action-Crawler Displays system generated Sepsis Alerts.
- b. Sepsis Infection Source Displays Infection Source assigned in the Sepsis Advisor.
- c. Patient shows signs of (Sepsis Advisor) Displays the Sepsis term assigned in the Sepsis Advisor.
- d. Sepsis Dismiss Alert Displays Yes when the provider selects **Open Chart** from Sepsis Alert.

| Flowsheet                               | 10/7/2022 12:22 PM<br>EDT | 10/7/2022 11:14 AM<br>EDT | 10/7/2022 10:50 AM<br>EDT | 10/7/2022 10:42 AM<br>EDT |
|-----------------------------------------|---------------------------|---------------------------|---------------------------|---------------------------|
| Screening Results                       |                           |                           |                           |                           |
| Recommendation/Action-Crawler           |                           |                           |                           | Septic shock *            |
| Sepsis Infection Source                 |                           | Pneumonia                 |                           |                           |
| Patient shows signs of (Sepsis Advisor) |                           | Septic shock              |                           |                           |
| Sepsis Dismiss Alert                    |                           |                           | Yes                       |                           |